Edge プレビューレビューデビュー

2012/05/18 吉岡梅(@ume\_y, yosioka@ciruelo.jp)

Adobe Edge Preview 6 が発表されたので、いろいろと試してみました。本レポートでは、Edge のコンテン ツを JavaScript で制御する方法を中心にまとめています。

裏を取っておらず、「何故?」「Edge 爆発しろ」と思った動作やコード、そして資料を眺めて「こんなんかな あ」という感覚でまとめた物ですので、このレポートの内容がきちんと Edge の仕様に沿っているかは分かり ません。悪しからずご了承ください。

1. Edge の基礎知識

まずは「Edge」ってどんな物作るの?という所から確認してみましょう。

#### HTML5+CSS3+JavaScript なコンテンツを作成

Edge は、Flash のような手順で作成したタイムラインベースのアニメーションを、HTML5+CSS3+JS を使ったコンテンツとして書き出す事ができます。つまり、iPad や iPhone でも見られる物が書き出せるというわけです。

アニメーション部分は、JavaScript で制御していますが、コアとなるのは毎度おなじみ jQuery(バージョンは、 1.7.1)が使われています。この jQuery に、Edge 独自の拡張を行ってタイムラインベースのアニメーションを 作成しています。

#### 具体的にはどんな風に実現しているの

もう少し具体的に探ってみましょう。Edge では、アニメーションを行うために、HTML の DOM ツリー内の body 要素の子として、ひとつの div 要素を追加します。この要素が Flash で言う所の「ステージ」になりま す。

## ■図1. bodyの下にコンテンツを表示する div 要素を配置している

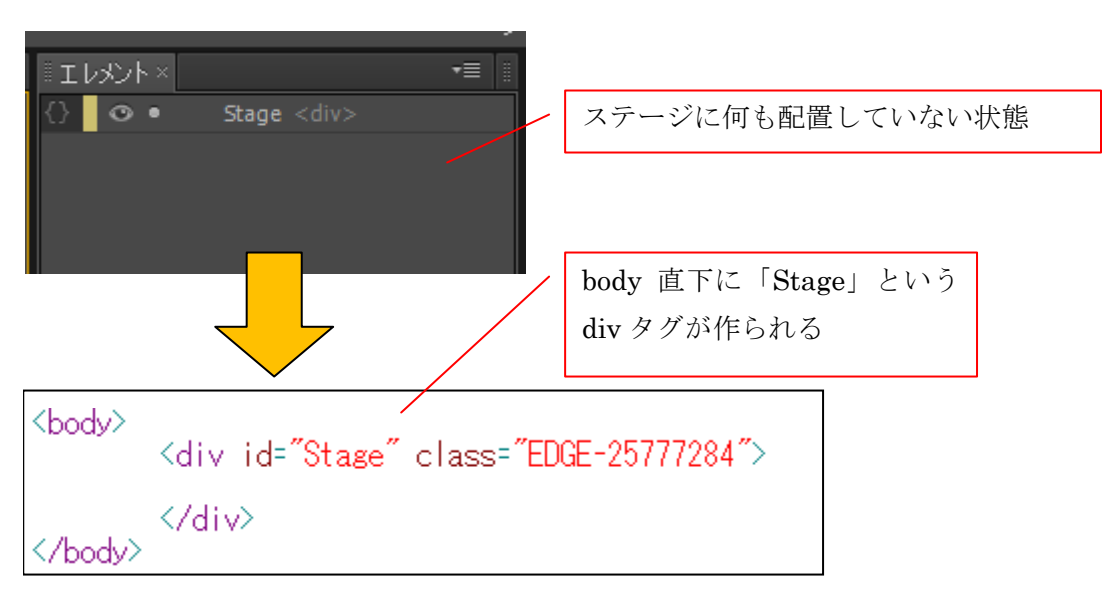

さらにステージ上に画像やテキストを配置すると、それらをステージ内の div 要素として配置し、配置した要素を CSS によってアニメーションさせています(要素の種類は変更もできます)。

■図2. Stage の div 要素の下にさらに div 要素を配置している

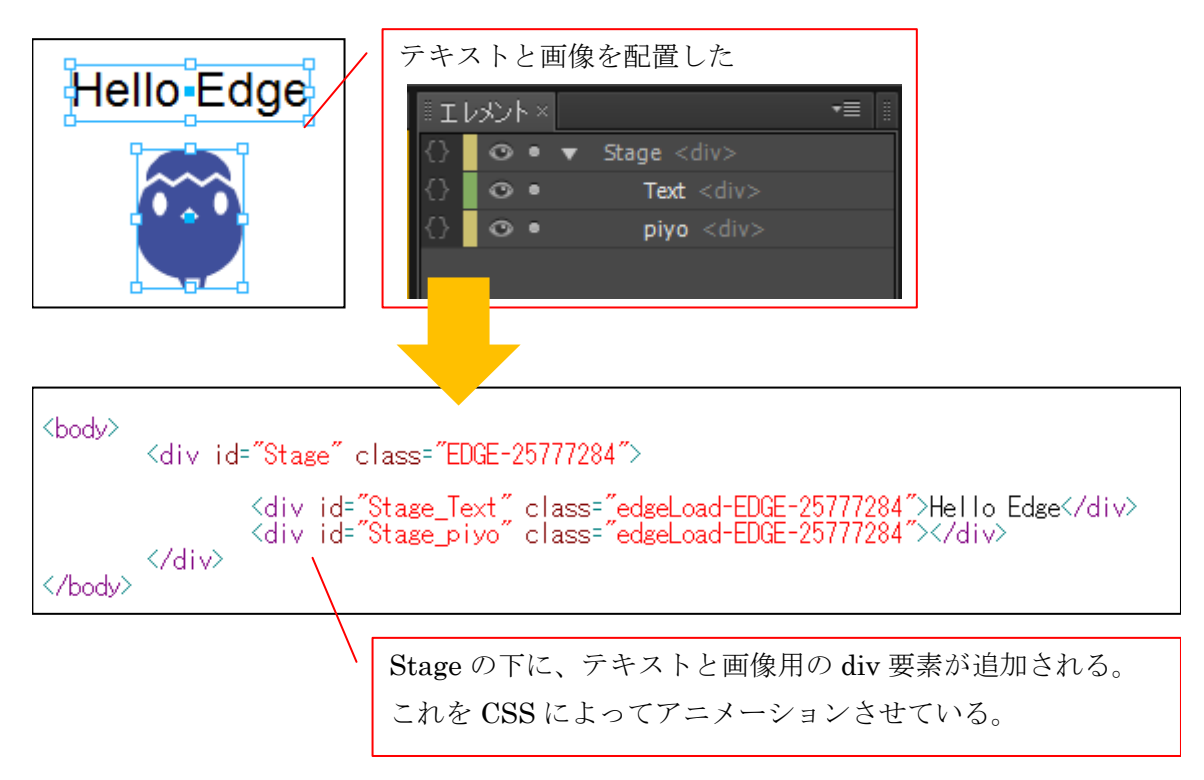

この Edge によって body 内に配置される div 要素の事を、「エレメント」と呼ぶことにしましょう。 Edge ではエレメントをどのようにアニメーションさせているかというと、CSS の transform の仕組みを使っ ているようです。top や left を動かさずに、transform ベースで動かしているわけですね。

※transform の資料 <u>https://developer.mozilla.org/ja/CSS/transform</u>

そのため、Edge での移動というのは、相対的な座標での移動がベースの考え方となります。「まず、エレメントの初期位置をきっちりと決め、そこから相対的にどう動かすのか」、といった形で管理しています。私は、 Edge のタイムラインの数値が実値とズレてる?と感じていたのですが、この「相対的」な所を見落としていました。

## **■図**3. 初期位置をベースに、相対的な座標等でアニメーションを管理している

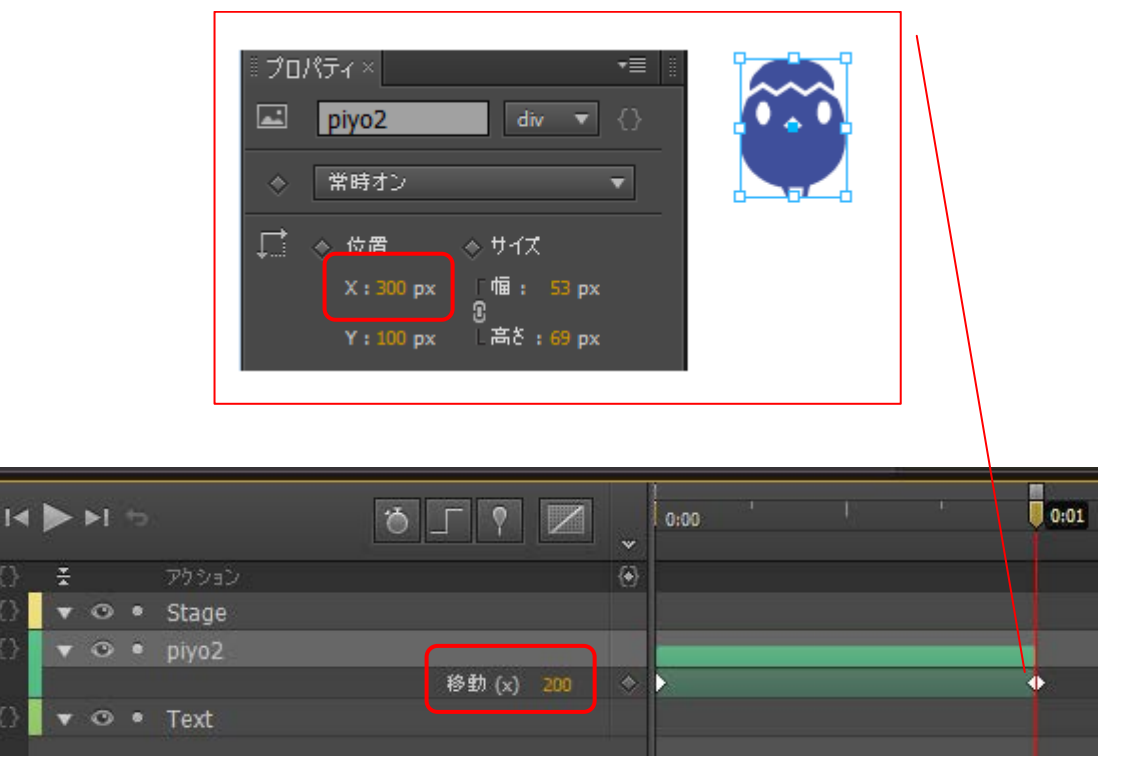

例えば、最初に x 座標 100 に配置した画像を、x 座標 300 まで動かすアニ メーションを作成すると、Edge 的には、「x 座標を基準点(100)から 200 だけ動かしたアニメーション」として記録されます。

このため、現バージョンでの Edge では、最初にライブラリから画像をステージに配置する操作が、大切な操作になっています。この時点で配置した場所が、そのエレメントの「基準座標」となるからです(基準座標を手軽に再設定できる方法があるかもしれませんが、見つけられませんでした)。

ともあれ、このような形で Edge はタイムライン上のアニメーションを HTML5+CSS3+JavaScript で実現しています。

#### エレメントとシンボル

Edge には、エレメントの他に、「シンボル」という仕組みも用意されています。Edge のタイムラインには、 レイヤー分けされた複数のエレメントを配置し、アニメーションを付加していきますが、この「タイムライン +複数のエレメント」をひとつの構成単位として捉えるのが「シンボル」です。

シンボルとエレメントの関係は、Flash でいうところのムービークリップとレイヤー毎に配置している絵やテキストの関係と同じですね。

シンボルを作成すると、[ライブラリ]内の「シンボル」欄に登録され、そこからドラッグ&ドロップすること で他のシンボルのタイムライン上へと入れ子状に配置できます。

# ■図4. シンボルの登録

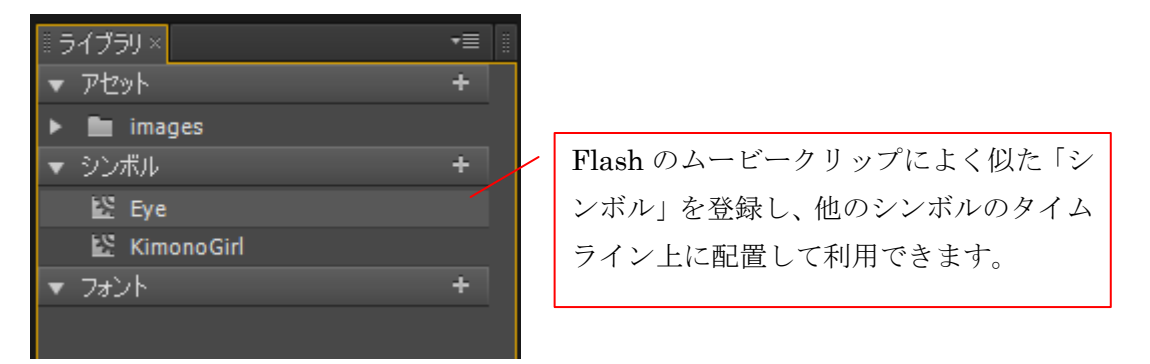

Edge では、シンボルのタイムライン上に、エレメント、もしくは入れ子となるシンボルを配置してアニメー ションを付けていくわけですね。

ちなみに、シンボルもひとつのエレメントと対応しており、DOM 的な表現はこんな感じになります。

# ■図5. シンボルを配置した場合の DOM ツリー

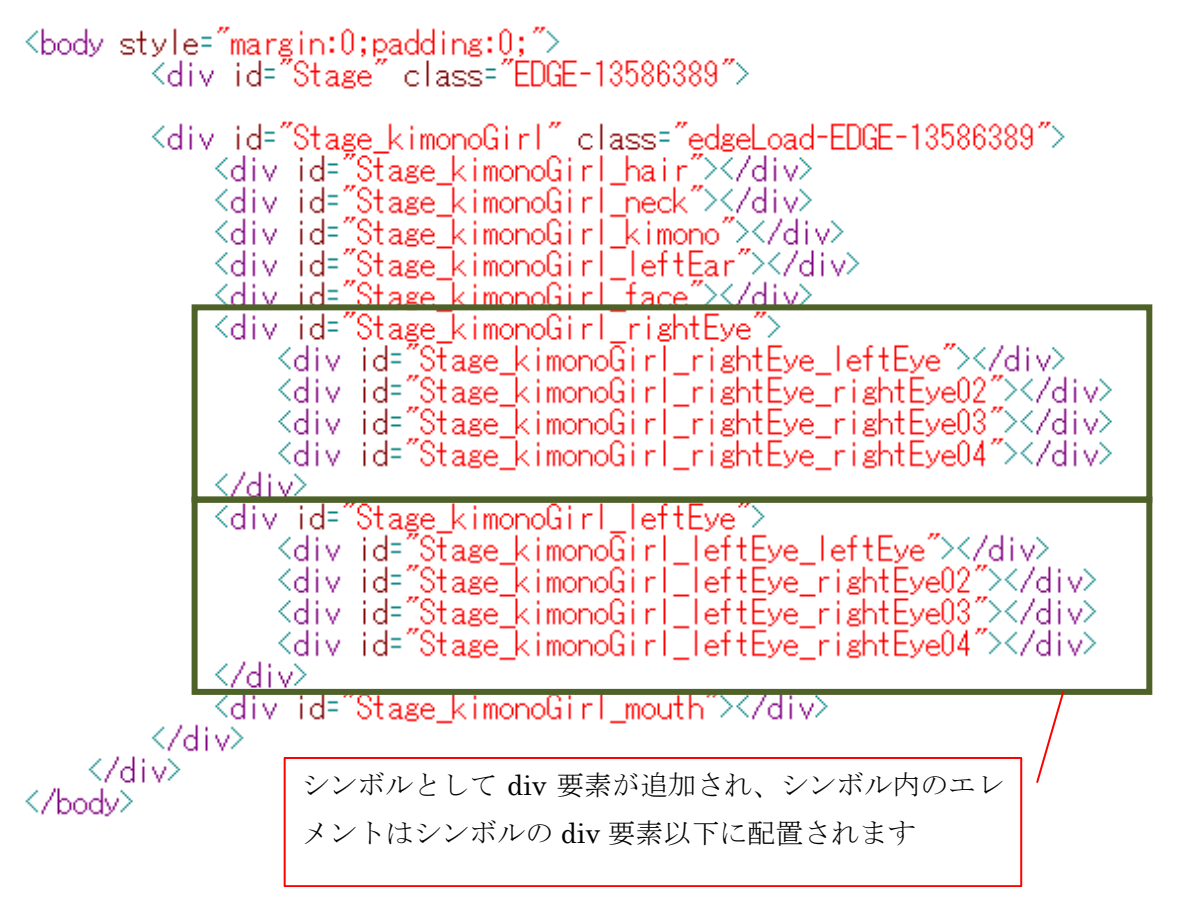

DOM ツリーの入れ子の親となっている部分が、シンボルに対応したエレメントです。

Edge に最初から配置されている、いわゆる「メインのタイムライン」も、ひとつのシンボルとなっています。

## JavaScript で Edge のコンテンツを制御する際に押さえておきたいポイント

さて、以上の事を踏まえて、JavaScript を使って Edge のコンテンツをコントロールしておく際の2つのポイントを押さえておきましょう。

1. 各エレメントの DOM 上の表現は、body 直下に配置される div 要素によって管理されている

2. ひとつのタイムライン上の複数のエレメントは、ひとまとめのシンボルとして管理されている

そして最後にもうひとつ、

3. Edge は、jQuery を利用(拡張)したもの。

ここを押さえておきましょう。

#### 2. Edge の構成物と基本的な操作方法

DOM 的な仕組みを押さえた所で、今度は JavaScript 的な構成との組み合わせを見ていきましょう。

## Edge コンテンツを構成する4つのモノ

Edge のコンテンツは、JavaScript 的には 3 つのモノ、そして HTML の DOM 的には複数のエレメントで構成されています。

#### ■図表1. Edge を構成している 4 つのモノ

| 本レポート内での名称      | 用途                                     |
|-----------------|----------------------------------------|
| Symbol クラス      | JS 的にひとつのタイムラインを持つ「シンボル」を扱うクラス。        |
|                 | Flash でいうところの MovieClip。               |
| Stage(ステージ)     | JS 的にステージを扱う特殊なシンボルのインスタンス。Edge の      |
|                 | 最上位の Symbol クラスのインスタンス。                |
|                 | 通常はここでキーボードイベント等の管理を行う。                |
|                 | Flash でいうところの「メインのタイムライン」。             |
| エレメント           | HTML5の DOM 的に、body タグ内に追加された div 要素。画像 |
|                 | やテキストの構成単位となる。「表示できるもの」は全部これ。          |
| Composition クラス | JS 的に Edge のコンテンツ全体を統括するクラス。           |
|                 | 内部的に Edge コンテンツの初期化や組み立てを行っているが、       |
|                 | コンテンツ単体を操作する際には、そんなに利用する機会はない。         |
|                 | 複数の Edge コンテンツや Edge 外のコンテンツと連携する場合    |
|                 | は、窓口的な役割となる。                           |

主に操作する事になるのは、「Symbol クラス(のインスタンス)」と「エレメント」です。

Symbol クラスは Edge の「ひとつのタイムラインと、その上にある入れ子のシンボルやエレメント」、つまり シンボルを管理するクラスです。Flash でいうと「MovieClip」にあたるクラスになります。 そして、「ちょっと特殊な Symbol のインスタンス」と言えるのが、Stage です。Stage もひとつのシンボル なのですが、少し特殊な扱いとなっています。Edge を立ち上げて、最初に配置されているタイムラインが、 この Stage にあたります(「Stage クラス」ってのは無いんですよね)。

私たちがコンテンツの構成を考える際に、「ステージ」という概念があった方がいろいろと連想しやすいだろ うということで、特別枠で用意してくれているのでしょうね。おそらくはマスク的というか、下敷き的という か、そんな役割もしていそうです。

エレメントはもう OK ですね。body タグ内に配置された div タグです。JavaScript からエレメントを操作す るには、jQuery の力を借ります。

最後に、クラスにはもうひとつ、「Composition クラス」というものもあります。これは、Edgh のコンテン ツ全体を管理しているメインのクラスなのですが、私たちが Edge 内のコンテンツを操作する際にはあまり使 用しませんので、今回はスルーします。

#### ひとつのシンボルの構成

それでは、基本となる Symbol クラスの仕組みを見ていきましょう。先ほど見たように、Symbol クラスは必ず一つのエレメントと関連付けられています。

Symbol クラスのインスタンスをひとつ生成するという事は、ひとつの対応する Edge エレメントも一緒に生成する事になります。メインのタイムラインで言えば@id の値に「Stage」を持つ div タグがこれに当たります。

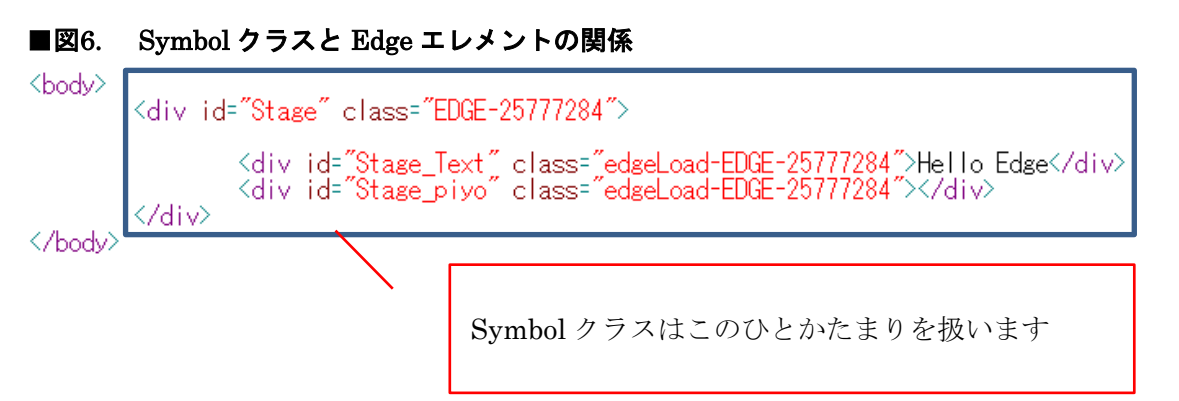

Edge を開き、テキストと画像を一つずつタイムラインに配置したとします。この時、JavaScript 的な視点からこのコンテンツの構成をみると、「2つのエレメント(テキストと画像)を持つ、ひとつのシンボルインスタンス (Stage) が作成されている」というように見なされるわけですね。

タイムラインがシンボル、表示されている物がエレメントなので、Edge の JavaScript では、

- タイムラインを操作したい場合は Symbol クラスのインスタンスを操作する
- 表示されている物の位置などを操作したい場合には、エレメントを操作する という仕組みになっています。

#### Symbol クラスのメソッド

では、この関係を踏まえて、Symbol クラスに用意されているメソッドを見ていきましょう。 ほぼ一つだけのクラスということもあり、なおかつプレビュー版でもある事から、にぎやかで、後で絶対変更 ありそうな雑多な構成になっています。

| メソッド名                       | 用途                                |  |  |
|-----------------------------|-----------------------------------|--|--|
| jQuery 連携系                  | jQuery 連携系                        |  |  |
| \$0                         | おなじみ jQuery ハンドル                  |  |  |
|                             | 詳しくは後述                            |  |  |
| タイムライン操作系                   |                                   |  |  |
| play(フレーム番号/ラベル)            | 指定のフレーム番号/ラベルから再生する               |  |  |
|                             | ※もうひとつ引数があるのだけれども保留               |  |  |
| stop(フレーム番号/ラベル)            | 指定のフレーム番号/ラベルに移動し、停止する            |  |  |
| playReverse(フレーム番号/ラベル)     | 指定のフレーム番号/ラベルから逆再生する              |  |  |
| getPosition()               | 現在の再生ヘッドのあるフレーム番号を取得              |  |  |
| getDuration()               | 全体のフレーム数を取得                       |  |  |
| isPlaying()                 | 再生中かどうかを判定(逆再生も含む)                |  |  |
| isPlayDirectionReverse()    | 再生方向が逆向きかどうかを返す                   |  |  |
| getLabelPosition(ラベル名)      | ラベルの表すフレーム番号を取得                   |  |  |
| 作成/削除系                      |                                   |  |  |
| createChildSymbol(          | 子となるシンボルを生成する                     |  |  |
| シンボル名,                      | 引数に癖がある。                          |  |  |
| 親 Edge エレメントのセレクタ,          | この「シンボル名」は、Edgeの[ライブラリ]内の「シ       |  |  |
| インデックス                      | ンボル」欄に登録されているシンボルの名前              |  |  |
| )                           |                                   |  |  |
| deleteSymbol()              | 自分を消す                             |  |  |
|                             | 関連付けられている Edge エレメントも消去される        |  |  |
| シンボル選択系                     |                                   |  |  |
| getParentSymbol()           | 親階層のシンボルを返す                       |  |  |
| getSymbol(シンボル名)            | 子の中から指定した名前を持つシンボルを返す             |  |  |
| getChildSymbols()           | 子のシンボルの配列を返す                      |  |  |
| getComposition 0.getStage 0 | ステージへの参照を返す                       |  |  |
|                             | 実は 2 つのメソッドを結んだもの(getStage は      |  |  |
|                             | Composition クラスのメソッド)。            |  |  |
|                             | Flash でいうところの stage プロパティや「_root」 |  |  |
|                             | 的な使い方をする                          |  |  |
| 関連エレメント選択系                  |                                   |  |  |
| getSymbolElement()          | シンボルと関連付けられているエレメントを返す            |  |  |
| lookupSelector(エレメント名)      | シンボル内に配置されいる、引数と同じ名前のエレ           |  |  |
|                             | メントの jQuery ハンドルを返す               |  |  |
| プロパティ操作系                    |                                   |  |  |
| getVariable(プロパティ名)         | 任意の名前のプロパティの値を取得する                |  |  |
| setVariable(プロパティ名, 値)      | 任意の名前のプロパティに任意の値を設定する             |  |  |
| 既に廃止/置き換えされました系             |                                   |  |  |
| getSymbolElementNode()      | getSymbolElement0になりました           |  |  |
| getParameter()              | getVariable0と setVariable0になりました  |  |  |

| setParameter() |          |
|----------------|----------|
| show()         | ありませんでした |
| hide()         | ありませんでした |

いろいろと揃っていますね。具体的な引数の設定方法などはともかく、これで Symbol クラスを使ってどんな 事ができるのかは把握できるのではないでしょうか。

タイムラインを操作したり、Edge 内の構成物の親子関係を辿ったり、実際表示されている Edge エレメント を取得したり、といった事ができるわけですね。

## エレメントと jQuery

さて、表示されている物を扱うには、Edge エレメントをなんやかんや操作する事になるのですが、Element クラスという物は用意されていません。

エレメントに何かしたかったら jQuery の仕組みを使いな!というスタンスなのです。このため、エレメント に関する操作という物は、基本的には jQuery の文法なのです。ですので、jQuery に慣れている方であれば好 き放題できるのですが、慣れていないと手も足も出なくなります(私もそうです)。しかも、Edge 独自の処理 というわけでもないので、マニュアル的な物にもあまり載らないかもしれません。

さらに、Edge のアニメーションのスタイル(transoform 変化スタイル)を知っておかないと、Edge のやっている事と衝突してしまうかもしれません。

と、いうわけで、独断と偏見で「この辺知っておくといろいろ便利かなあ」という物をご紹介させていただきます。

# ■図表3. エレメント操作の際に便利そうな書き方

| コード               | 用途                                                   |
|-------------------|------------------------------------------------------|
| 情報取得系             |                                                      |
| attr(属性名)         | 指定した属性の値を取得                                          |
| CSS(プロパティ名)       | 指定した CSS プロパティの値を取得                                  |
| width()           | 幅を取得                                                 |
| height()          | 高さを取得                                                |
| offset()          | 座標を取得                                                |
|                   | 戻り値は、topとleftを持つオブジェクト                               |
| html0             | HTML を取得する。                                          |
|                   | Edge ではテキストに対して使って、記述してある文字列                         |
|                   | を取得できたりします。                                          |
| CSS Transform 系   | https://developer.mozilla.org/ja/CSS/transform       |
|                   | あたりを参照                                               |
| 情報設定系             |                                                      |
| attr(属性名, 值)      | 指定した属性の値を設定                                          |
| CSS(プロパティ名, 値)    | 指定したプロパティに値を設定                                       |
|                   | 引数はプロパティ名:値をまとめたオブジェクトでも OK                          |
| html(文字列)         | HTML を設定する                                           |
|                   | テキストに対して使って、表示する文字列を設定可能                             |
| append(文字列)       | 終端/先頭に HTML を挿入する                                    |
| before(文字列)       | テキストに対して使って、文字列を追加表示可能                               |
| CSS Transform 系   | https://developer.mozilla.org/ja/CSS/transform       |
|                   | あたりを参照                                               |
| アニメーション系          |                                                      |
| show(時間, コールバック)  | 徐々に表示する                                              |
| hide(時間, コールバック)  | 徐々に非表示にする                                            |
| fadeIn()          | フェードインしたりフェードアウトしたり                                  |
| fadeOut0などなど      | いわゆる jQuery のアニメーション効果用命令群です                         |
| animate(          | 指定した CSS プロパティを徐々に変化させるアニメー                          |
| プロパティ名,時間,        | ションを作成。iPhone,iPad 等は下の transition を使用               |
| [イージング],[コールバック]) | した方が良いかもしれません                                        |
| CSS Transitions 系 | https://developer.mozilla.org/ja/CSS/CSS_transitions |
| CSS Animations 系  | https://developer.mozilla.org/ja/CSS/CSS_animations  |
|                   | あたりを参照                                               |
|                   | モバイル系デバイスでは toransitions の方がスムースに                    |
|                   | 動くようです                                               |

エレメント(=表示されている物)に対しては。このあたりを使っていけば、いろいろな状態を取得したり、設 定したり、アニメーションさせたりしていけます。 もちろん、この他にも HTML5+CSS3 そして jQuery の範疇でできる事であれば、すべてできますので、いろいろと試してみて下さい(その処理が Edge 内の処理と競合する可能性もありますが)。

# 3. Edge のイベント処理

Edge に用意されているイベント

Edge に用意されているイベント処理には、以下のようなものがあります。

# ■図表4. Edge のイベント処理

| イベント              | トリガー                         |  |
|-------------------|------------------------------|--|
| ページレベルのイベント       |                              |  |
| scroll            | スクロール時                       |  |
| keydown           | キーを押した時                      |  |
| keyup             | キーを離した時                      |  |
| エレメントレベルのマウン      | スイベント                        |  |
| click             | クリック時                        |  |
| dblclick          | ダブルクリック時                     |  |
| mousedown         | マウスボタンが押された時                 |  |
| mouseup           | マウスボタンが離された時                 |  |
| mousuover         | マウスカーソルが領域内に来た時              |  |
| mousemove         | マウスカーソルが領域内で移動した時            |  |
| mouseout          | マウスカーソルが領域内から出たとき            |  |
| エレメントレベルのタッラ      | チイベント                        |  |
| touchstart        | タッチ操作開始時                     |  |
| touchmove         | タッチしたまま移動した時                 |  |
| touchend          | タッチ操作終了時                     |  |
| タイムラインに関するイベント    |                              |  |
| play              | 再生開始時                        |  |
| stop              | 停止時                          |  |
| complete          | タイムライン再生完了後                  |  |
| update            | 再生中毎フレームごと                   |  |
|                   | 「再生中だけ enterFrame」のような処理。    |  |
|                   | だいたい 60FPS で処理しようとしているっぽいです。 |  |
| 指定秒数に来たとき         | 指定秒数に来た事をトリガーにイベントを発生させることがで |  |
|                   | きます。                         |  |
| シンボル生成/消去に関するイベント |                              |  |
| creationComplete  | シンボルが利用可能になった時。コンストラクタ的に利用可能 |  |
| beforeDeletion    | シンボル削除時                      |  |
|                   | デストラクタ的に利用できます               |  |

Edge のイベント処理は、Edge で編集している HTML ファイルと同階層に作成される「html 名 \_edgeActions.js」というjs ファイルに記録していきます。

このファイルを直接編集してイベント処理を追加していくこともできますが、基本的には、Edgeのタイムラインや、「コードウィンドウ」を利用して利用したいイベントを選択し、自動記録してもらうのが楽です。

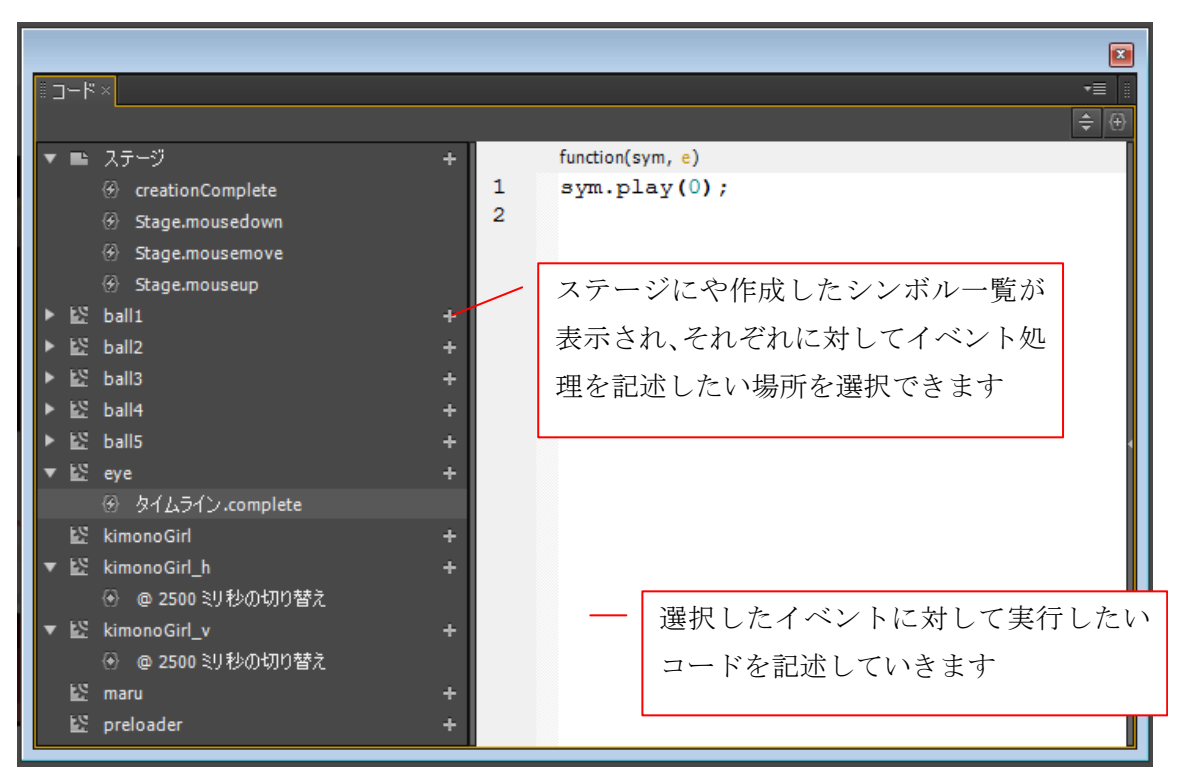

■図7. タイムラインやコードウィンドウを使ってイベント処理を追加

自動的に追加されたイベント処理内では、2つの引数を受け取って利用できます。

## ■図8. 自動的に追加されたイベント処理と2つの引数

|        | function(sym, e) |                                      |    |
|--------|------------------|--------------------------------------|----|
| 1<br>2 | sym.play(0); 🔨   | 選択したイベント処理には、「sym」と「e<br>2つの引数が渡されます | 」の |
|        |                  |                                      |    |

#### ■図表5.2つの引数

| 引数  | 用途                                |
|-----|-----------------------------------|
| sym | イベントが発生したタイムラインを持つシンボルへの参照        |
| е   | jQuery から渡されるネイティブなイベントオブジェクトへの参照 |
|     | イベントオブジェクトの内容は、イベントによって異なってくる     |

引数「sym」には、イベントが発生した「シンボル」への参照が格納されています。例えば、Stage 上に配置 したエレメント「image1」に対してイベント処理を追加した場合、引数 sym には Stage への参照が格納され ています。

また、このイベント処理内のスコープの「this」は、実は sym と同じシンボルとなります。エレメントで発

生したイベントであれば、「this」はエレメントな気もしますが、Edge ではイベント処理内の this は、シン ボルへの参照となっています。

それに対し、引数「e」には、jQuery から渡されたネイティブイベントオブジェクトが格納されています。こ の引数の target を調べれば、DOM 的なイベントの発生源であるエレメントも取得できるわけですね。 また、特に Android 端末のブラウザでは、エレメントをタップした際に「ここをタップしましたよマーク」 としてオレンジ色の枠が表示されますが、これを表示させたくない場合には、ネイティブイベントオブジェク トである e を利用して、「e.preventDefault0」と記述して、既定のイベントをキャンセルしてしまう、といっ た用途にも利用できます。

# 4. 実際のコードを見て慣れてみよう

さあ、仕組みの解説はおしまいです。具体的なコードを見て、Edge のコンテンツのコントロール方法に慣れ てみましょう。

今回は次のようなテスト用のエッジファイルを用意するものとします。

## ■図9. テストする Edge の構成

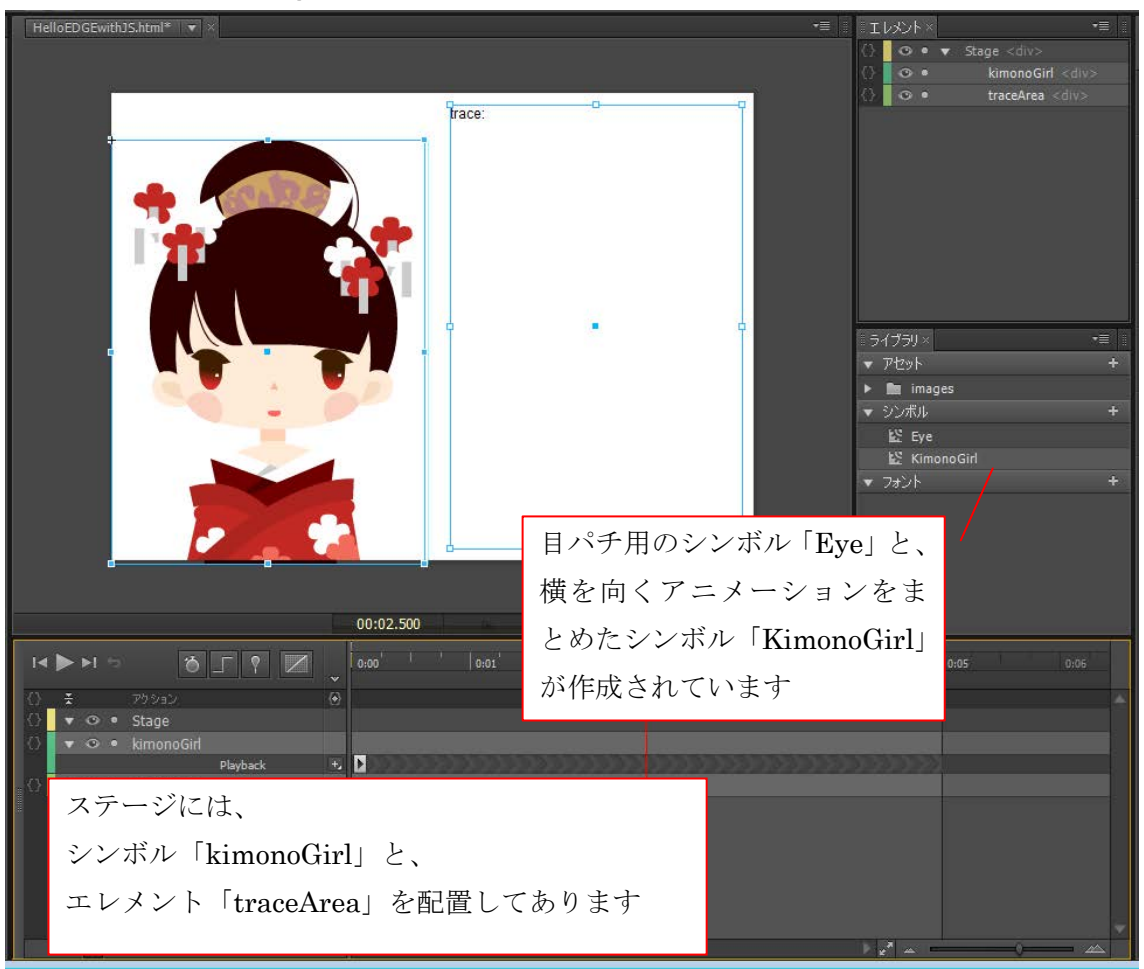

## ■図表6. Stage のエレメント構成

| 配置要素       | 説明                                     |
|------------|----------------------------------------|
| kimonoGirl | 左から右へ向く 5000 フレームのアニメーションを持つシンボ        |
|            | ル「KimonoGirl」のインスタンス                   |
|            | 中では各パーツ用の複数のエレメントを動かしています。             |
|            | また、いわゆる「目パチ」用のシンボル「leftEye」と「rightEye」 |
|            | が入れ子として配置されています。leftEye と rightEye は、シ |
|            | ンボル「Eye」のインスタンスです。                     |
| traceArea  | いろいろ出力する用テキスト                          |

いろいろ試す用のシンボルひとつと、コードの結果を出力する用のテキストひとつが配置してあるというわけですね。では、いってみましょう。

# ステージの click イベントを利用する

まずはこれ。[ウィンドウ]・[コード]を選択してコードパネルを表示し、左側の「ステージ」の横の[+]ボタンを 押し、ステージに対するイベント処理を追加します。

# ■図10. イベントを追加

| "⊐-ド×                                  |                                                                                                    |                                                                                         |
|----------------------------------------|----------------------------------------------------------------------------------------------------|-----------------------------------------------------------------------------------------|
| ■ ステー:<br>W Eye<br>W Kimon<br>W preloa | creationComplete<br>beforeDeletion<br>compositionReady<br>scroll<br>keydown<br>keyup<br>click<br>dblclick<br>mouseover | イベント<br>エレメント<br>タイムライン ・ 「ステージ」右側の[+]ボタンを押し<br>て[イベント]-[click]と辿って click<br>イベントを追加します |

追加するのは、[イベント]-[click]と辿って追加される「click イベント」です。 ここに次のようにコードを記述します。

# ■図11. コードを記述

```
function(sym, e)

1 // マウスクリックのコードをここに挿入します

2 sym.$("traceArea").html("Hello Edge from JS");

3
```

コメント部分は、Edge が自動で挿入してくれている物です。親切ですね。さて、このコードの実行結果を見 てみましょう。[ctrl]-[enter]でブラウザ上でプレビューを表示し、適当な場所をクリックすると、次のように なります。

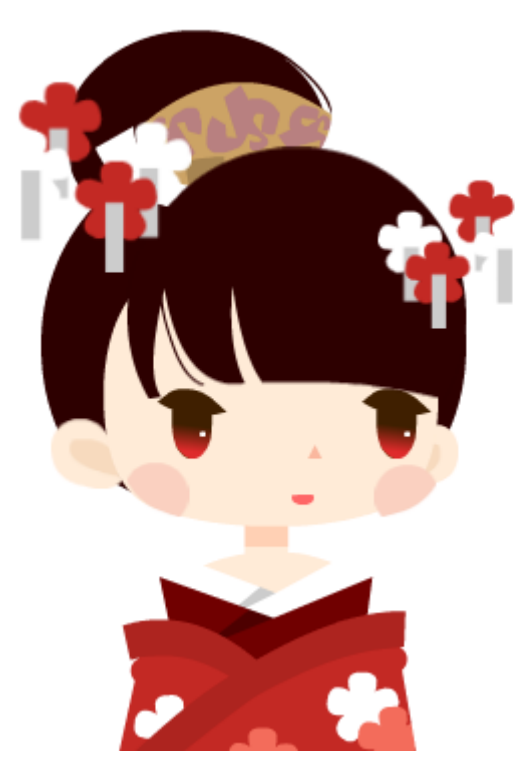

# Hello Edge from JS

Edge のイベント処理を使って、 エレメントの内容を更新できま した

ステージの click イベントを利用して、HTML 上のエレメントの内容を変更できましたね。

# エレメントの選択方法あれこれ

先ほどのコードでは、イベント処理内の引数 sym に対して、「\$」を使用しました。sym はイベントの起きた シンボルですので、今回は click イベントを定義した「ステージ」への参照ですね。

次に「\$」ですが、これは「jQuery ハンドル」と呼ばれる仕組みです。「\$」を使用すると、jQuery のセレク タが使用できます(jQuery のセレクタに関しての説明は省きます。ざっくりと、「超簡単に DOM 内の特定の 要素を取得できる jQuery の仕組み」くらいに考えておいてください)。

Edge のエレメントは、DOM 的には body 直下の「Stage エレメント(@id="Stage"の div 要素)」内に配置され たエレメントなので、エレメントを取得するなら jQuery の仕組みにお任せしているんでしょうね。

と、いうわけで、任意のエレメントを取得するには jQuery ハンドル経由でこんな感じで取得していきます。 以下のコードは全て、ステージ上に配置されている「traceArea」の内容を変更します。

// Edge のタイムラインで指定した名前で選択

sym.\$("traceArea").html("Hello Edge from JS");

// 同じ名前を lookUpSelector メソッド経由で JQuery ハンドルに変換してから利用

\$(sym.lookupSelector("traceArea")).html("Hello Edge from JS");

// ID 名がはっきりしている場合はこれでも OK

\$("#Stage\_traceArea").html("Hello Edge from JS");

このセレクタに関しては、正直私もまだあまり理解しきれていないのですが、こんな感じで操作したいエレメントを取得していきます。

続いて、シンボルインスタンス「kimonoGirl」の再生ヘッドが「2500」の位置に来たらメッセージを表示す る処理を作成してみましょう。

シンボルインスタンス「kimonoGirl」をダブルクリックして、シンボル「KimonoGirl」のタイムラインを開き、2500 フレーム目を選択し、タイムライン上の「アクション」レイヤー上の「{〇}」ボタンを押してトリガーを追加します。

#### ■図13. 任意のフレームにトリガーを追加する

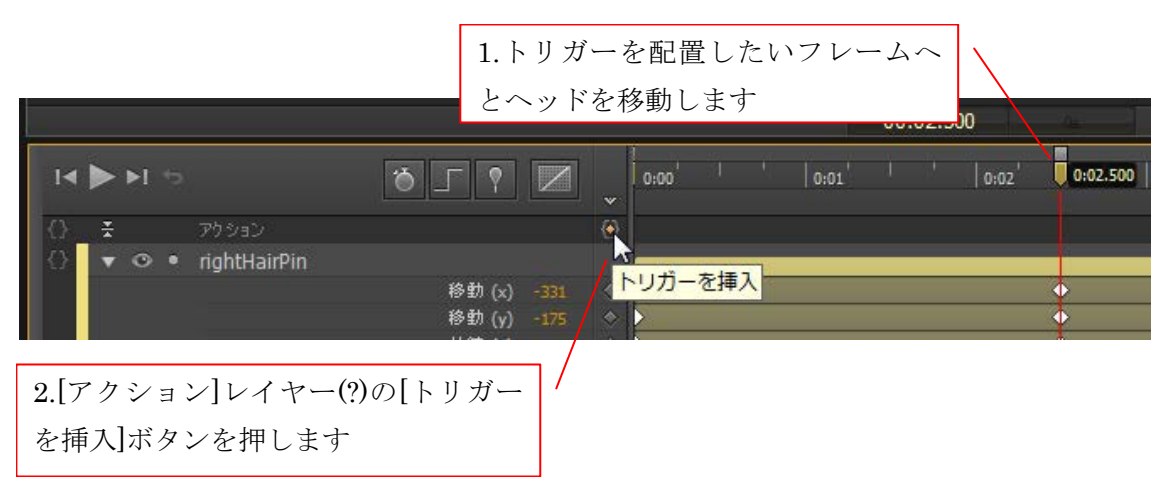

すると、コードウィンドウが開き、指定したフレーム再生時に実行したいコードを記述できるようになります。

## シンボルの選択方法あれこれ

では、メッセージを表示するコードを記述していきましょう。今回コードを記述するのは、ステージに配置し てあるシンボル「kimonoGirl」のタイムライン上です。このため、引数 sym には kimonoGirl への参照が格 納されています。

メッセージを表示したい「traceArea」は、やはりステージ上に配置されていますので、kimonoGirl のタイム ラインから見ると、親階層に配置されています。そこで、getParentSymbol メソッドを使ってシンボルツリ ーを辿り、traceArea への参照を取得して利用します。

// 親階層に配置してある「traceArea」へメッセージを表示 sym.getParentSymbol().\$("traceArea").html("2500 フレームを通過しました");

プレビューで結果を確認してみると、2500フレーム通過時にメッセージが表示されることが確認できます。

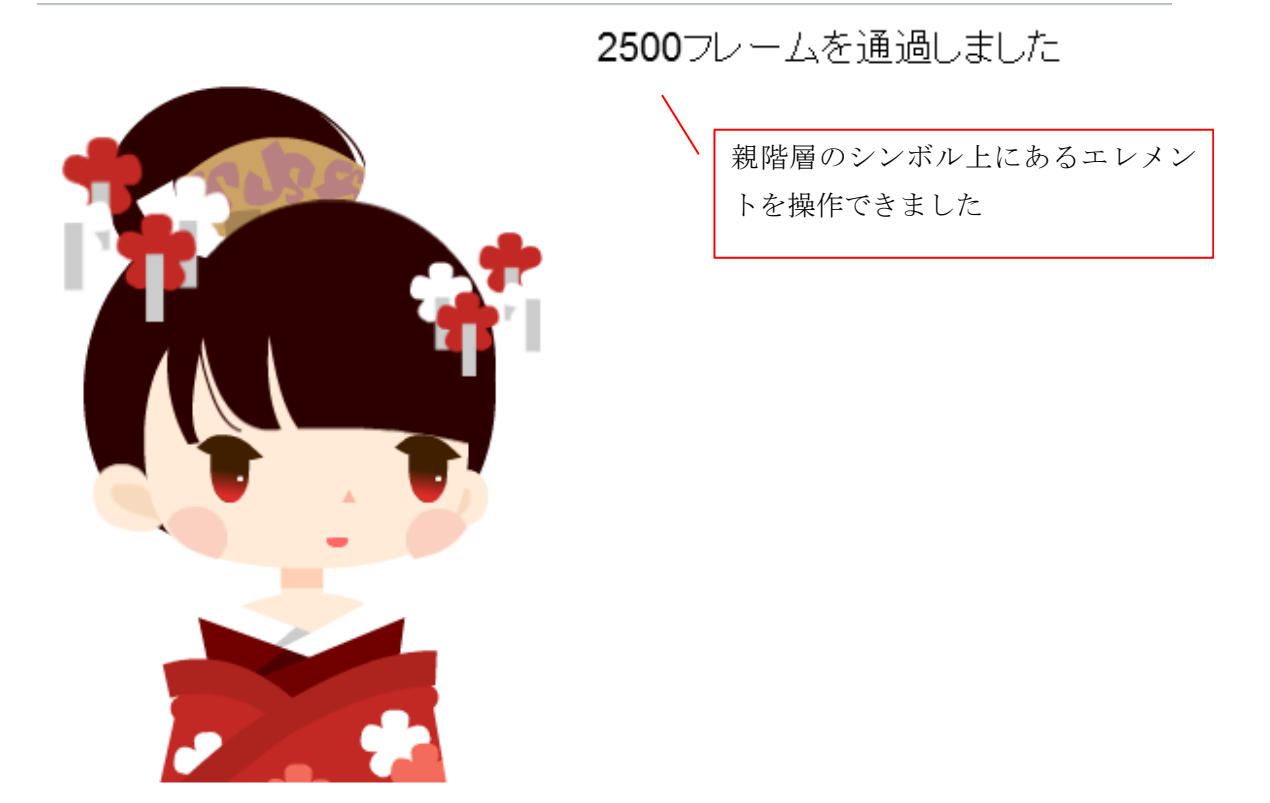

また、次のようにコードを記述しても、同じようにメッセージを表示できます。

//ステージから辿る

sym.getComposition().getStage().\$("traceArea").html("2500 フレームを通過しました");

//いっそのこと id で指定して DOM 全体から探してしまう(シンボルを辿る気ゼロ)

\$("#Stage\_traceArea").html("2500 フレームを通過しました");

#### ループするアニメーションを作成する

続いて、ループするアニメーションを作成してみましょう。kimonoGirl の目の部分は、いわゆる「目パチ」 アニメーションを作成してある「Eye」シンボルのインスタンスを2つ配置しています。Edge では、シンボ ルのタイムラインが最後まで再生されると、そこで停止する仕組みとなっていますので、このままでは瞬きを 一回したらもう動かなくなります。

そこで、このアニメーションをループさせてみましょう。

コードウィンドウを開き、左側のペインから Eye シンボルを探して、[+]ボタンを押して[イベント]-[タイムラ イン]と辿って complete イベントを追加します。

# ■図15. タイムライン系のイベントを追加する

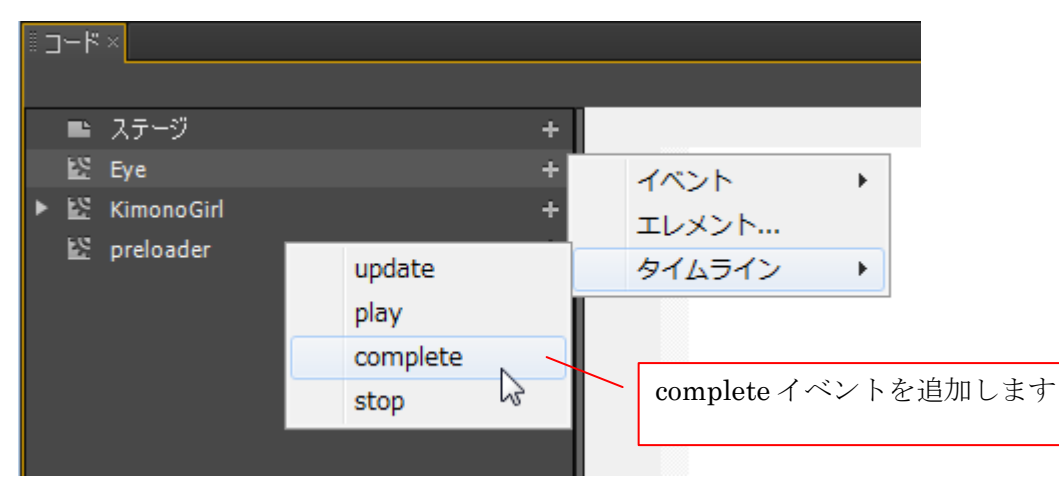

complete イベントを書く欄が追加されたら、次のようにコードを記述すれば OK です。

// 最初から再生 sym.play(0);

これで両目とも目パチアニメーションをループ再生してくれるようになります。

#### エレメントの状態を取得する

エレメントの状態を取得するには、jQueryの仕組みを使います。今回はアニメーション中にエレメントのパ ラメータがどうなっているのかを表示してみましょう。

まず、いわゆる「enterFrame」的な処理を行うために、KimonoGirl にタイムライン系イベントのひとつである「update イベント」を追加します。

# ■図16. update イベントを追加する

| ▼ 🗈 ステージ 🛛 🛨       | function(sym, e)                                     |
|--------------------|------------------------------------------------------|
| Stage.click        | 1 // タイムラインの目盛り毎に実行されるコードをここに入力。                     |
| ▼ 🖾 Eye +          | 2 // ブロックしないように、あまり多くの処理を実行しすぎないように注意。               |
| ③ タイムライン.complete  | 3                                                    |
| ▼ 🖾 KimonoGirl +   | 4 this.count++;                                      |
| G creationComplete | 5 // 前愛エレメントと結末衣示用アリアを取得                             |
| の タイムラインupdate     | 6 var el = sym.\$("bangs");                          |
| ④ @ 2500 SU秒の切り替え  | <pre>/ var traceArea = \$("#Stage_traceArea");</pre> |
| i∑ preloader +     | 8<br>9 //エレメントの各種情報を表示                               |

すると、図のような「わかってるよね?無茶すんなよ?すんなよ?」と注意書きが追加されます。親切ですね。 では、無茶していきましょう。

今回は、kimonoGirl 上のエレメントのうち、前髪部分のエレメントである「bangs」エレメントの値を追っ ていきたいと思います。

this.count++; // 前髪エレメントと結果表示用エリアを取得 var el = sym.\$("bangs"); var traceArea = \$("#Stage\_traceArea");

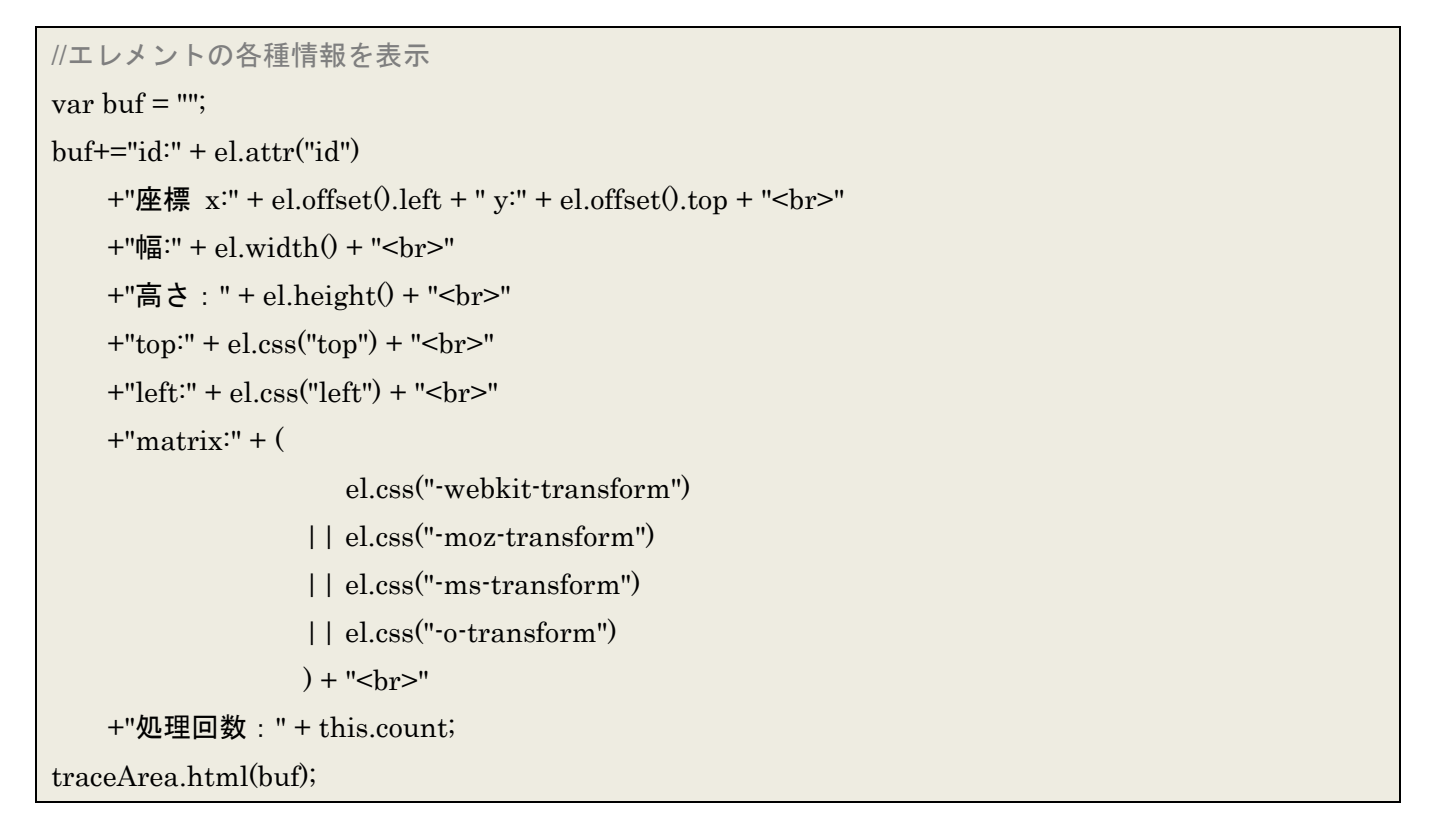

# ■図17. エレメントのいろいろな状態を取得していく

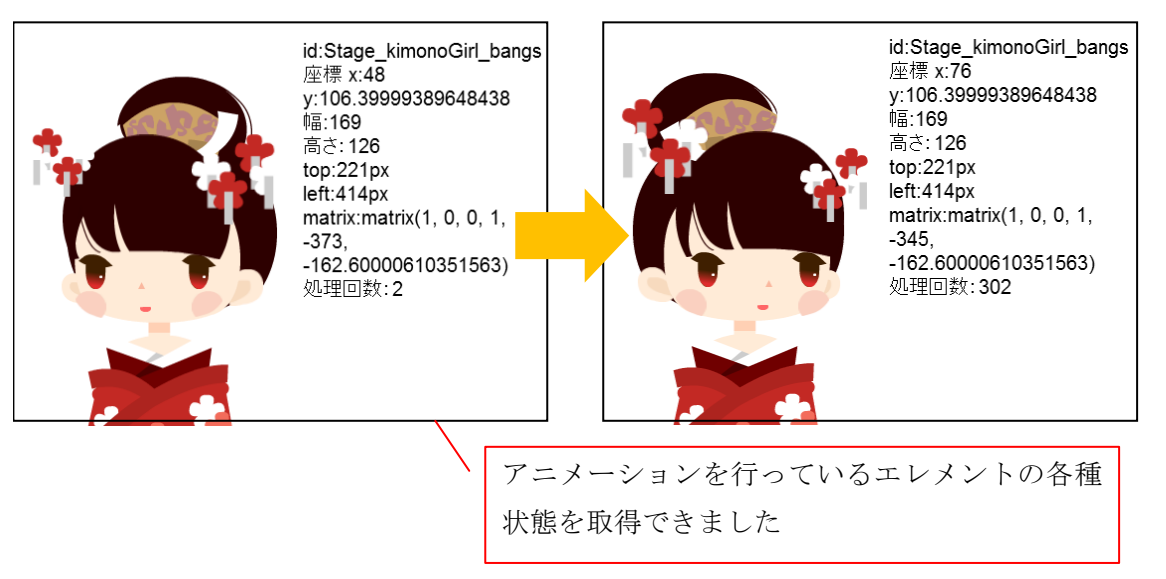

このように、エレメントの状態を取得するには、jQueryの仕組みで値を拾っていきます。

また、アニメーションの先頭フレームの結果と終端フレームの結果を見比べると、Edge でのアニメーション は、top や left といった基準座標を動かしているのではなく、matrix を変化させてアニメーションを行って いる事が確認できます。

ついでに、5000 フレーム(5 秒)で update イベントの実行された回収を記録してみると、だいたい 300 回処理 を行っていました。300/5=60 なので、Edge のアニメーションは、だいたい 60FPS くらいで動かしてそうで す。 エレメントの状態を設定していくのにも、やはり jQuery の仕組みを使用します。例えば、角度を 45 度に変 更するには、次のような形でコードを記述します。

// ベンダープレフィックスを全て記述するとわかりにくくなるので webkit だけで sym.\$("traceArea").css("-webkit-transform","rotate(45deg)");

# ■図18. エレメントの状態を設定していく

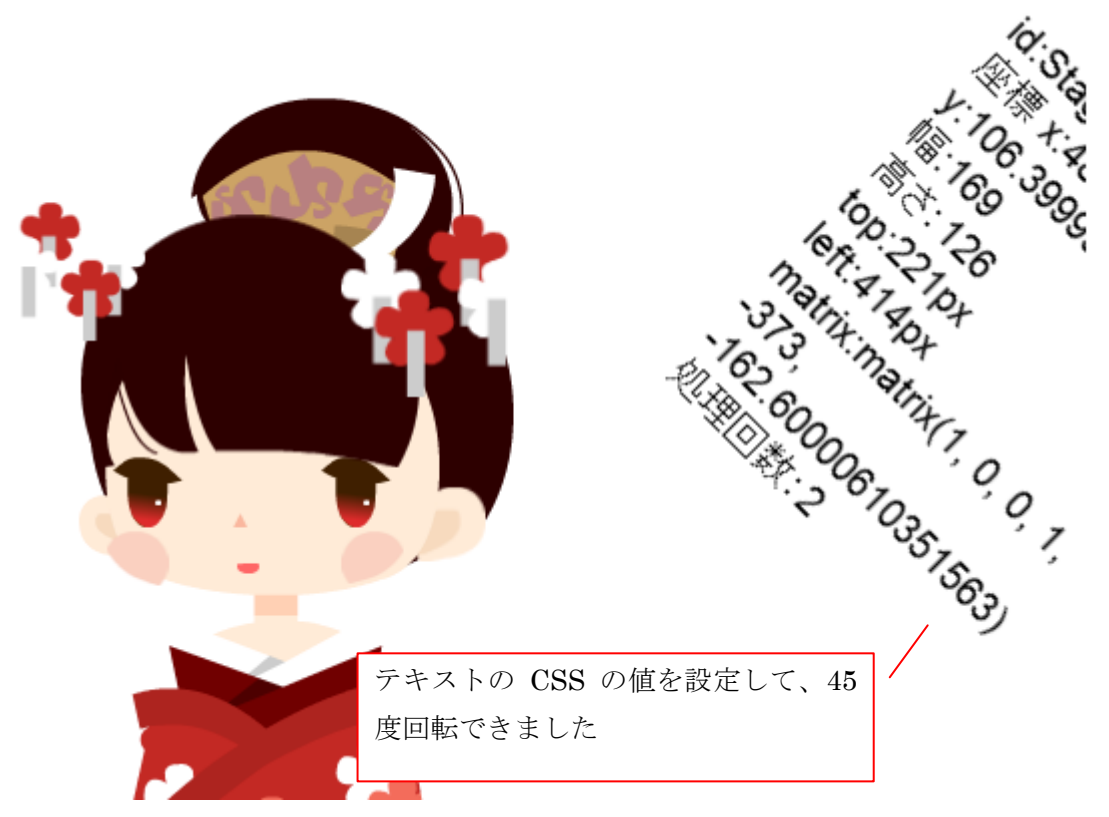

これでいろいろな値をコントロールできますね。アニメーション用プロパティを利用すれば、動的にアニメー ションを追加する事も可能です。

Edge のコンテンツは、こんな感じで JavaScript から制御していくことができます。

## 5. 好き放題してみよう

さて、何回か触れていますが、Edge のコンテンツは JavaScript でコントロールされており、なおかつ、その ベースのエンジンは jQuery です。ですので、JavaScript や jQuery のルールに則って、好きなように拡張し てしまう事もできます。

#### console 様にお願い

JavaScript という事は、ぼくらの味方である console 様を利用できるという事です。サンプルでは値の確認用 にテキストを配置していましたが、おなじみ console.log を使えば、いろいろな情報をそのままコンソールへ と表示する事もできます。

例えば、イベント内で以下のように記述しておけば、console 様がイベントオブジェクト「e」の詳細まで教えてくれます。

開発の際の強い味方になってくれることでしょう。

```
console.log(e);
```

## ■図19. コンソール様による情報確認

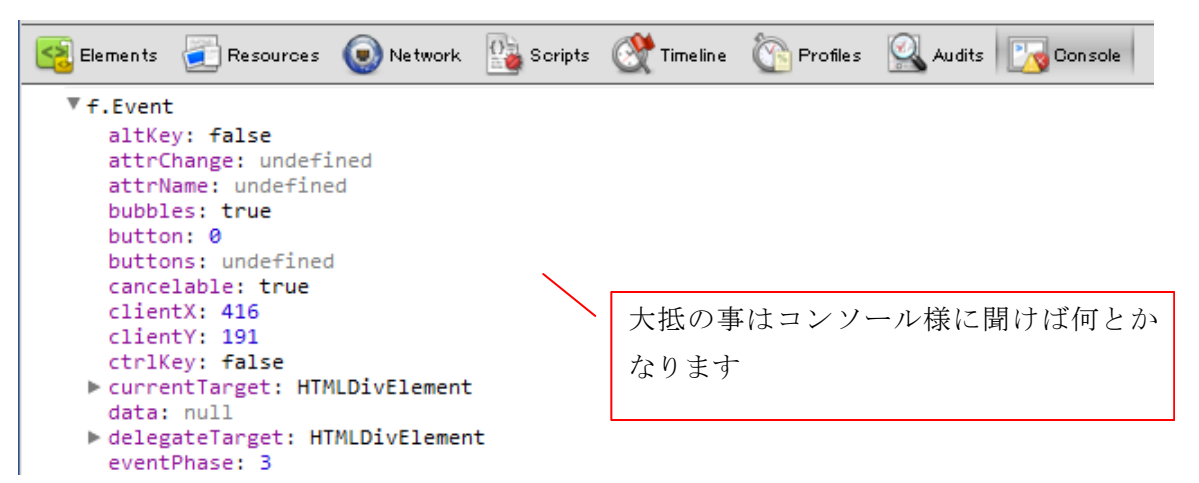

ただ、注意しておきたいのは、現在プレビュー版の Edge では、名前の解決ができないなどのエラー発生時に は、無言で処理をストップします。そのため、原因を console 様で調べようと思っても、コード自体が走って いないというケースも出てきますのでご注意を。

# だって jQuery なんですもん

Edge のエンジンが jQuery という事は、jQuery のいろいろな仕組みをそのまま利用できるという事です。 例えば、エレメントの matrix の値を得る時等、特定の CSS プロパティを利用したい際には、例のベンダー プレフィックス地獄が待っているわけですが、このシンタックスシュガーをステージの creationComplete イ ベント内で jQuery のカスタム関数として登録してしまい、後のコード内で利用する、なんてことも可能です。

```
// matrix 取得用シンタックスシュガー
jQuery.fn.getTrans = function(){
  var el = jQuery(this);
             el.css("-webkit-transform")
  return
          | | el.css("-moz-transform")
          || el.css("-ms-transform")
           | | el.css("-o-transform");
};
// matrix 設定用シンタックスシュガー
jQuery.fn.setTrans = function(trans){
  jQuery(this).css({
    "-webkit-transform":trans,
    "-moz-transform":trans,
    "-ms-transform":trans,
    "-o-transform":trans
 });
};
```

/\* 他の箇所ではこんな感じで利用します \*/
// シンタックスシューを使ってマトリクス取得
var mat = sym.\$("traceArea").getTrans();
// ちょっと荒業ですけど、tx の値を2倍に
var arr = mat.split(",");
arr[4] = arr[4]\*2;
mat = arr.join(",");
// シンタックスシュガーで設定
sym.\$("traceArea").setTrans(mat);

お気に入りの jQuery プラグインがあれば、それもそのまま活用できますね。

#### だって JavaScript なんですもん

さらに JavaScript ベースという事は、Symbol クラスを独自に拡張して使う、なんて事もできちゃいます。 イベント処理を定義している「edge\_edgeAction.js」を見ると、Symbol クラスへの参照は、「Symbol」とし て用意されていることが分かります。

■図20. Style クラスなどはあらかじめ扱いやすいスコープに参照が用意されている

|    |                 | are and a second second s |
|----|-----------------|----------------------------------------------------------------------------------------------------|
| 1  | - / * * * * * * | *****                                                                                                    |
| 2  | * Adobe         | Edge Composition Actions                                                                                                    |
| 3  | *               |                                                                                                    |
| 4  | * Edit          | this file with caution, being careful to preserve                                                                                                    |
| 5  | * funct         | ion signatures and comments starting with 'Edge' to maintain the                                                                                                    |
| 6  | * abili         | ty to interact with these actions from within Adobe Edge                                                                                                    |
| 7  | *               |                                                                                                    |
| 8  | ******          | *******                                                                                                    |
| 9  | - (functi       | on(\$, Edge, compId){                                                                                                    |
| 10 | var Com         | <pre>position = Edge.Composition, Symbol = Edge.Symbol; // aliases for</pre>                                                                                                    |
| 11 |                 |                                                                                                    |
| 12 | //Ed            | re ermhal. 'etere'                                                                                                    |
| 13 | - (fun          | Symbol クラスへのショートカットがあらか                                                                                                    |
| 14 |                 |                                                                                                    |
|    |                 | じめ「Symbol」として登録されています                                                                                                    |
|    |                 |                                                                                                    |

ですので、これを利用して、例によって Stage の creationComplete イベントで、prototype をいじるという 暴挙に出てカスタムメソッドを準備してしまう事も可能といえば可能です。 こんなメソッドを作成しておいて、

```
// シンボル自身に関連付けられているエレメントの ID を返すメソッド
Symbol.prototype.getID = function0{
return this.getSymbolElement().attr("id");
}
```

他の場所でこんな風に使えるわけですね

console.log(sym.getID());

その他にも、お気に入りの JavaScript ライブラリをインポートして利用する、といった事も可能です。

さてさて、これで一通りのレビューはおしまいです。

プレビュー版と言うだけあって、まだまだ荒削りな所も多いのですが、「jQuery+CSS3+JavaScript でなんと かする」という大元の発想のおかげで、非常に自由度の高い操作も可能な作りになっていると思います。 皆さんもこの機会に Egde に触れてみてはいかがでしょうか。個人的には、Edge を通じて HTML5+CSS+JavaScript の枠組みの学習を進めるというのも、割とアリなんじゃないかな、と思っていま す。

ではでは。

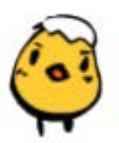

よしおか

# 6. 参考資料

レポートを作成するにあたって目を通した資料はこちらになります。

- 上条さんの Edge 関連の記事 これが一番ありがたかったです。 <u>http://cuaoar.jp/html5/edge/</u>
- Adobe Edge Runtime API Version 0.1.6 (英語)
   API リファレンス
   http://www.adobe.com/devnet-apps/edge/api/current/EdgeAPI.0.1.6.html
- Adobe® Edge preview (英語)
   Edge のチュートリアル&サンプル集。ビデオ連携など、面白い物多数 http://edge.adobe.com/showcase.html
- Adobe Forums: スペース: Edge Preview (英語)
   疑問だらけの Edge Preview コミュニティ。わかる…わかるよその気持ち。
   <a href="http://forums.adobe.com/community/labs/edge/">http://forums.adobe.com/community/labs/edge/</a>